# QUEST MANUAL

## AN EMPLOYER GUIDE FOR THE

# UWSP JOB QUEST SYSTEM

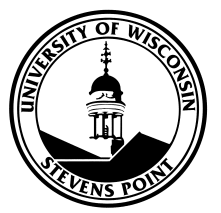

# TABLE OF CONTENTS

| Logging In                    | 3  |
|-------------------------------|----|
| Employer Profile              | 4  |
| Posting a New Job             | 5  |
| Re-Posting a Job              | 6  |
| Searching Students            | 8  |
| Viewing Work Study Allotments | 8  |
| Hiring A New Employee         | 9  |
| Re-Hire An Employee           | 11 |
| Change Wage                   | 11 |
| Previously Hired Students     | 12 |
| Lump Sum Payment              | 13 |

# LOGGING ONTO THE SYSTEM

Go to www.uwsp.edu/centers/sieo

Go to the Employer Tab or select QUEST from the left hand menu and then Employer Long-In

- Logon using your UWSP logon and password (on-campus employers)
- Logon using your QUEST logon (off-campus employers)

|                                                                                                    | iversity of Wisconsin<br>tevens Point                                                                                                    |
|----------------------------------------------------------------------------------------------------|----------------------------------------------------------------------------------------------------|
| Activate Your Account<br>(New Students)<br>Forgot your Password?<br>Change Password<br>View Student or<br>Faculty/Staff Demo of<br><i>myPoint</i><br>Download UWSP's security<br>certificate | Logon for UWSP         User name:         Password:         OK                                                                                                    |
|                                                                                                    | © 2006 University of Wisconsin-Stevens Point - 2100 Main Street Stevens Point,<br>WI 54481-3897 - Phone: 715-346-0123<br>Direct comments to <u>webmaster@uwsp.edu</u> |

| ← ⓒ https://mypoint.uwsp.edu/sieo/sieo005/ε 🔎 – 🔒 Ĉ 🗙 ⓒ myPoint                                                                                                    | 🥝 uwsp.edu 🧹                                                                                                    | Quest           | ×                           | <u>n</u> ★ ⊅                |
|----------------------------------------------------------------------------------------------------|----------------------------------------------------------------------------------------------------|-----------------|-----------------------------|-----------------------------|
| University of Wisconsin-Stevens Point<br>Quest                                                                                                    | myPoint   Web E                                                                                                    | mail   Find Peo | pie   Calendar   Site Index | Log Off<br>Search this site |
| Home   Profile   Jobs   Students   Related Links                                                                                                    |                                                                                                    |                 | Use the top navi            | igation bar to              |
| Employers, You may begin hiring students for summer beginning May 4. S<br>work on May 17. The summer payroll term (last day to work) is August 22<br>Susan or Amanda in the Student Involvement & Employment Office. 715-3                                                                                                    | tudents can begin summer<br>2. Questions? Please contac<br>346-2174.                                                             | t               | move through th             | ie system.                  |
| Job Summary                                                                                                    |                                                                                                    | Ā               |                             |                             |
| <ul> <li>0 Active Job(s)</li> <li>0 Pending Job(s)</li> <li>0 Active Job(s) Expiring within 3 days</li> </ul>                                                                                                    | <b>←</b>                                                                                                    | Use             | the "Job Summary            | " links to view Active,     |
| UWSP Student Involvement and Employment Office (SIEO) resources are provided free of charg<br>compensation for work performed by student employees is handled directly between the studer<br>not perform background hecks on students applying for jobs. Employees are encouraged to re<br>potential employees as needed to establish qualifications, credentials and overall fit.                                | e to employers. All hiring and<br>it and the employer. The SIEO dor<br>equest reference information from                         | Penc            | ding, and Expiring          | Jobs.                       |
| All job listings are posted at the discretion of the SIEO. We will not post jobs that appear to dis<br>basis of race, color, religion, creed, age, national origin, disabled or Vietnam Era veteran status,<br>gender. The SIEO will not post jobs that require purchase of a product(s), a financial investmen<br>are strictly commission-based. All posted positions are required to have an hourly wage or pos | criminate against applicants on the<br>sexual orientation, disability, or<br>it to be employed, or positions the<br>sted salary. | at              |                             |                             |
| Employer Policy                                                                                                    |                                                                                                    |                 |                             |                             |

### YOUR EMPLOYER PROFILE

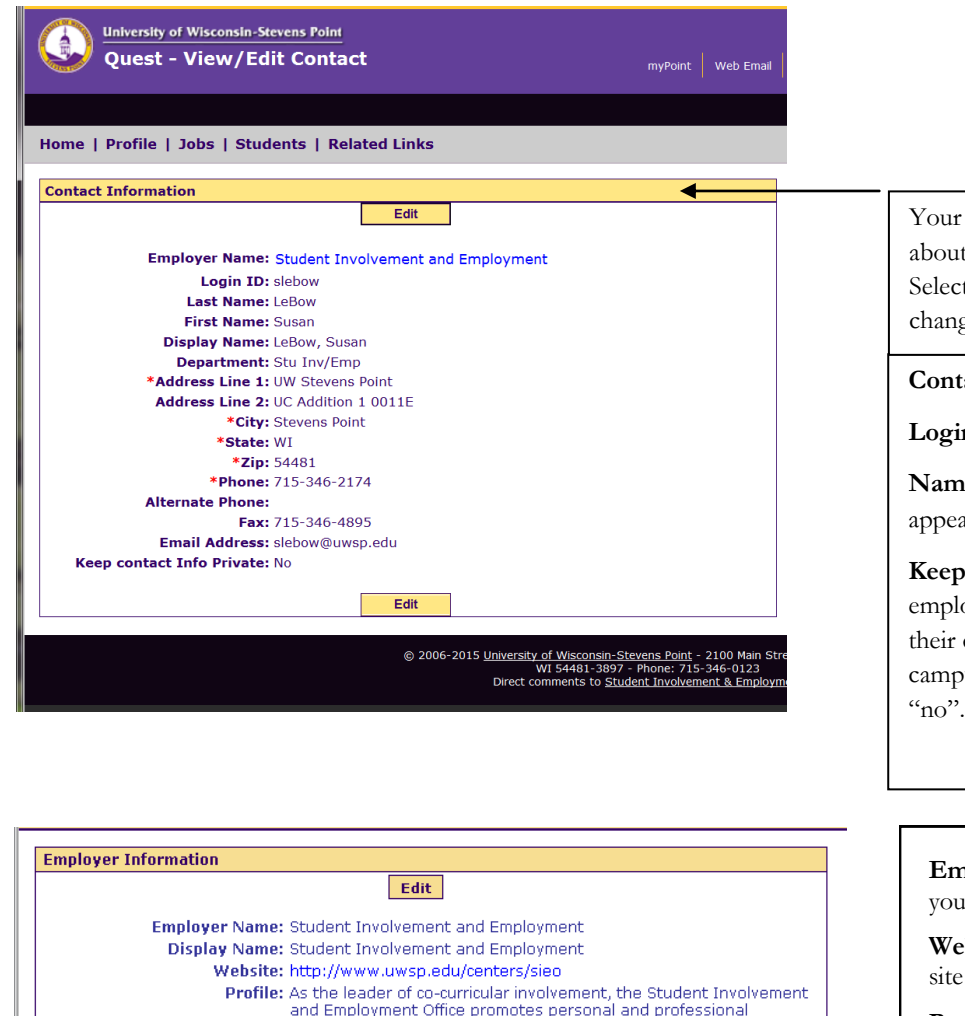

 Edit

 Employer Name: Student Involvement and Employment

 Display Name: Student Involvement and Employment

 Website: http://www.uwsp.edu/centers/sieo

 Profile: As the leader of co-curricular involvement, the Student Involvement and Employment Office promotes personal and professional development to our UWSP students through collaboration with the campus and local community in offering experiential learning opportunities to engage students as they prepare for life beyond the university.

 Edit

 Select "Edit" to change your web site address or profile.

Your employer profile includes information about your office and your contact information. Selecting "Edit" will allow the contact to change fields.

#### **Contact Information**

Login ID - Your campus logon ID

**Name, address, and phone –** Listed as it appears in the campus information system.

Keep contact Info. Private – Used for employers that do not want students to view their contact information. Typically, oncampus employers would use the default "no".

**Employer Name -** The official name of your department.

**Web Site –** Your office or department web site (optional).

**Profile** – A brief description of your office or your mission statement (optional). We recommend that employers list both a profile and a website. As we educate students on researching potential places of employment, this information is useful.

# **POSTING A NEW JOB**

From the Main Menu - Select "Jobs" and then "Add Job"

| Quest - View/Ed               | evens Point<br>it/Create Job          | myPoint Web             | Email Find |                                                                                                    |
|-------------------------------|---------------------------------------|-------------------------|------------|----------------------------------------------------------------------------------------------------|
|                               |                                       |                         |            |                                                                                                    |
| Home   Profile   Jobs   Stud  | lents   Related Links                 |                         |            |                                                                                                    |
|                               | Save Cancel                           |                         |            |                                                                                                    |
| Job Contact Information:      |                                       |                         | <u> </u>   |                                                                                                    |
| Employer                      | Student Involvement and Employment    |                         | Conta      | act information is automatically loaded into the job. However,                                                                                                    |
| Last Name:                    | LeBow                                 |                         | you c      | an change the job contact information if needed.                                                                                                    |
| First Name                    | Susan                                 |                         |            |                                                                                                    |
| Generic Name                  |                                       |                         |            |                                                                                                    |
| Department                    | Stu Inv/Emp                           |                         |            |                                                                                                    |
| *Address Line 1               | IIW Stevens Point                     |                         |            |                                                                                                    |
| Address Line 2                |                                       |                         |            |                                                                                                    |
| *City                         | Stevens Boint                         |                         |            |                                                                                                    |
| State                         |                                       |                         |            |                                                                                                    |
| *7in                          |                                       |                         |            |                                                                                                    |
| *Phone                        |                                       |                         |            |                                                                                                    |
| Alternate Phone               | 115-346-2174                          |                         |            |                                                                                                    |
| Alternate Phone:              |                                       |                         |            |                                                                                                    |
| Fax:                          | /15-346-4895                          |                         |            |                                                                                                    |
| Email Address                 | slebow@uwsp.edu                       |                         |            |                                                                                                    |
| Position Information:         |                                       |                         |            | Enter the Job Title                                                                                                    |
| *Job Title:                   | ₿¢                                    |                         |            |                                                                                                    |
| Job ID:                       |                                       |                         |            |                                                                                                    |
| *Duties:                      |                                       | ^ <b>*</b>              |            |                                                                                                    |
|                               |                                       | -                       |            | List specific duties of position and                                                                                                    |
|                               |                                       |                         |            | include any incentives.                                                                                                    |
|                               |                                       | -                       |            |                                                                                                    |
| *Qualifications:              |                                       | A 85                    |            |                                                                                                    |
|                               |                                       |                         |            | List specific qualifications, certifi-                                                                                                    |
|                               |                                       | -                       |            | cations or training required                                                                                                    |
|                               |                                       |                         |            | eations, of training required.                                                                                                    |
|                               |                                       | -                       |            |                                                                                                    |
| *Application<br>Instructions: |                                       | ^ B                     |            |                                                                                                    |
|                               |                                       |                         |            | Describe how the applicant should contact                                                                                                    |
|                               |                                       |                         |            | your about the position. In person, via                                                                                                    |
|                               |                                       | -                       |            | your about the position. In person, via                                                                                                    |
| *Number of Positions: 1       |                                       |                         |            | phone or email, or by mail.                                                                                                    |
| *Wages/Compensation:          |                                       |                         |            |                                                                                                    |
| *Hours: 1-5 Hrs               | s/Week                                |                         |            |                                                                                                    |
| *Job Type: Non-W              | /S or Work Study                      |                         |            |                                                                                                    |
| *Position Start Date:         | Usin with dates                       |                         |            |                                                                                                    |
| Position End Date:            |                                       |                         |            | All positions require a wage and must meet the state                                                                                                    |
|                               |                                       |                         | /          | minimum wage requirements. Positions requiring stu-                                                                                                    |
|                               |                                       |                         |            | dents to "invest" in materials (purchase product and                                                                                                    |
|                               |                                       |                         |            | the second second |
|                               |                                       |                         |            | then re-sell) or strictly commission positions will not                                                                                                    |
|                               |                                       |                         |            | be posted.                                                                                                    |
| If you are aligible           | to post work study positions, you gas | a choose                |            |                                                                                                    |
| ii you are engible            | to post work study positions, you car | i choose                |            |                                                                                                    |
| "Work Study," :N              | on-Work Study,: or "Non-WS or Wo      | ork Study. <sup>2</sup> | "          |                                                                                                    |
|                               |                                       |                         |            |                                                                                                    |
|                               |                                       |                         |            |                                                                                                    |

Position Start date must be written in MM/DD/YYYY format.

| *Location:                                                            | Use CTRL to select more than one.                                                                                                    | Required fields. To select multiple categories,              |
|-----------------------------------------------------------------------|----------------------------------------------------------------------------------------------------|--------------------------------------------------------------|
|                                                                       | On Campus<br>Walking Distance from Campus<br>Stevens Point Area<br>Prover<br>Wausau                                                       | hold the <control> button while choosing.</control>          |
| *Category:                                                            | Use CTRL to select more than one.<br>Arts<br>Athletics/Fitness                                                                            |                                                              |
|                                                                       | Biology<br>Business/Accounting                                                                                                    | Skills Gained—Us this area to select skills that an          |
| Skills Gained:                                                        | Use CTRL to select more than one.<br>Communication Skills<br>Computer - CAD<br>Computer - Database<br>Computer - Design<br>Computer - IBM | employee will gain as a result of working in your are        |
| Add'l Skills Gained:                                                  |                                                                                                    |                                                              |
| *Posting Start Date:<br>*Posting End Date:<br>Student Viewing Status: | 06/15/2015                                                                                                    | Submit for Review—Position will be posted after              |
| Statent Newing Status.                                                |                                                                                                    | review.                                                      |
|                                                                       | © 2006-2015 University of Wilsconsin-Stevens Point ~ 2100<br>WI 5448J-3897 - Phone: 715-34- 0<br>Direct comments to Student Involvement k | Inactive—Position will not be posted for students t<br>view. |
|                                                                       |                                                                                                    |                                                              |
| sting Start Date-                                                     | -When you would like students to begin                                                                                                    | Calendar icon allows you to select a specific date           |
| wing the job.                                                         |                                                                                                    | from an onnne calendar.                                      |
|                                                                       |                                                                                                    |                                                              |

### **REPOSTING A POSITION**

From the Main Menu - Select "Jobs" and then "View/Edit Job"

| University of Wisconsin-Stevens Point<br>Quest - Search for Job<br>Home   Profile   Jobs   Students   Related Links                                                                                                    |                                                                                                    |
|----------------------------------------------------------------------------------------------------|----------------------------------------------------------------------------------------------------|
| Choose your search criteria and click Search for the results.           Job Search         Reset           Job         Image: Comparison of the search search sear                                                             | Enter search criteria to find the job<br>you would like to re-post and select<br>"Search."                                  |
| Job Id: Student Viewing Status:<br>Keyword(s): Job Type:                                                                                                    | If another person has posted the posi-<br>tion in the past, you will need to search<br>under their name. Click on Contacts: |
| Employer<br>Employer Name: Contact: Contacts: Contacts: Con | and choose All Contacts. Then select<br>the position you would like to update.                                              |

#### Home | Profile | Jobs | Students | Related Links

| Searc            | Search Results: 30 jobs New Search               |                 |               |                                   |                                       |                        |      |
|------------------|--------------------------------------------------|-----------------|---------------|-----------------------------------|---------------------------------------|------------------------|------|
| <u>Job</u><br>ID | <u>Job Title</u>                                 | <u>Job Type</u> | <u>Status</u> | <u>Post</u><br><u>End</u><br>Date | Employer Name                         | <u>Contact</u><br>Name |      |
| 19112            | America Reads Tutor<br>(Academic Year 2015-2016) | WS              | Active        | 08/01/15                          | Student Involvement<br>and Employment | Thielen,<br>Amanda     | Hire |
| 19239            | Student Assistant - Academic<br>Year             | WS              | Active        | 06/30/15                          | Student Involvement<br>and Employment | Davis, Cody            | Hire |
| 19119            | Jeb Fair Coordinator                             | NWS/WS          | Inactive      | 06/12/15                          | Student Involvement<br>and Employment | Davis, Cody            | Hire |
| 18738            | Student Greek Life<br>Coordinator                | NWS/WS          | Inactive      | 04/27/15                          | Student Involvement<br>and Emplovment | Davis, Cody            | Hire |

Select the job you would like to re-post from the list.

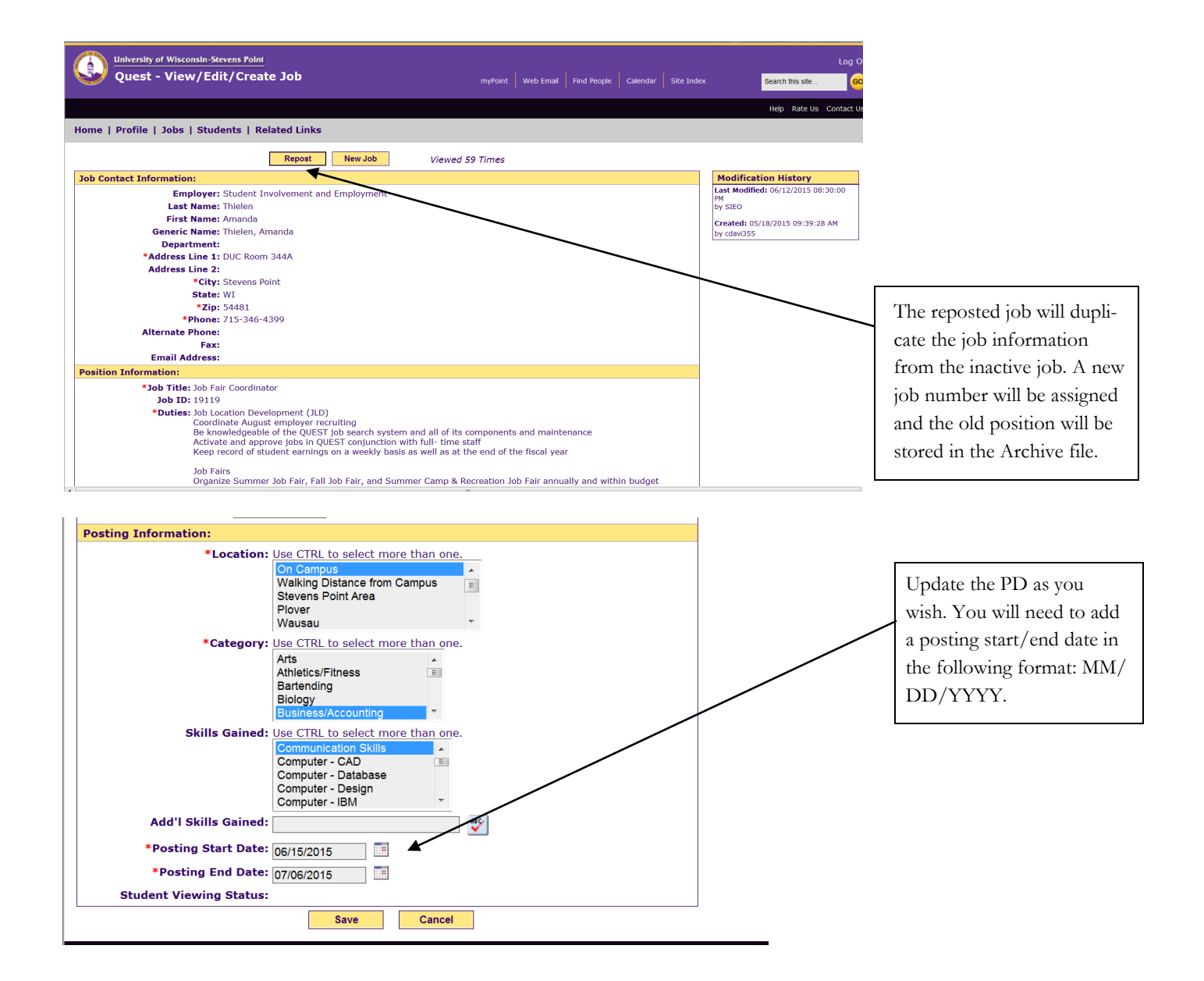

### SEARCHING FOR STUDENTS AND VIEWING WORK STUDY ALLOTMENTS

From the Main Menu – Select "Students" and then "View Students"

| University of Wisconsin-Stevens Poin                                                                                                    |                                                                                                    |                                                                               |         |   |                                           |
|----------------------------------------------------------------------------------------------------|----------------------------------------------------------------------------------------------------|-------------------------------------------------------------------------------|---------|---|-------------------------------------------|
| Ouest - Search for Studen                                                                                                    | t.                                                                                                    |                                                                               |         |   |                                           |
| Quest - Search for Studen                                                                                                    |                                                                                                    |                                                                               |         |   |                                           |
| Home   Prome   Jobs   Students   Related Lir                                                                                                    | iks                                                                                                    |                                                                               |         |   |                                           |
| Choose your search criteria and click <b>Search</b> for the re                                                                                                    | esults.                                                                                                    |                                                                               |         |   |                                           |
| NOTE: For fields that allow multiple selections, use CT                                                                                                    | RL to select more than one.                                                                                        |                                                                               |         |   |                                           |
| Student Search                                                                                                    |                                                                                                    |                                                                               |         |   | Type in last name, first name             |
| Student                                                                                                    | Reset                                                                                                    |                                                                               |         |   | to see list of students.                  |
| Last Name:                                                                                                    | Majore                                                                                                    |                                                                               |         |   |                                           |
| Eist Name                                                                                                    | ART<br>ART(BFA)                                                                                                    |                                                                               |         |   |                                           |
| First Name.                                                                                                    | ART-2DIMENSI                                                                                                    | ONAL EMPHASIS                                                                 |         |   |                                           |
|                                                                                                    | Job Skiller                                                                                                    | UNAL EMPHASIS                                                                 | •       |   |                                           |
| Email:                                                                                                    | Certifications -                                                                                                   | CDL                                                                           |         |   |                                           |
| Classification: Freshman A                                                                                                    | Certifications -                                                                                                   | CPR                                                                           |         |   |                                           |
| Junior                                                                                                    | Certifications -                                                                                                   | Lifeguard                                                                     | •       |   |                                           |
| Undergrad Special                                                                                                    | Job Arts                                                                                                    | <b>.</b>                                                                      |         |   |                                           |
| Graduate                                                                                                    | Athletics/Fitne                                                                                                    | ss 📄                                                                          |         |   |                                           |
| Work Study:                                                                                                    | Biology                                                                                                    |                                                                               |         |   |                                           |
| Term:                                                                                                    | Business/Accou                                                                                                    | unting 💡                                                                      |         |   |                                           |
|                                                                                                    |                                                                                                    |                                                                               |         |   |                                           |
| Search                                                                                                    | Reset                                                                                                    |                                                                               |         |   |                                           |
|                                                                                                    |                                                                                                    |                                                                               |         |   |                                           |
|                                                                                                    |                                                                                                    |                                                                               |         |   |                                           |
|                                                                                                    |                                                                                                    |                                                                               |         |   |                                           |
| Personal Information                                                                                                    |                                                                                                    |                                                                               |         |   |                                           |
| Personal Information                                                                                                    |                                                                                                    |                                                                               |         |   |                                           |
| Personal Information<br>Last Name: Smith<br>First Name: Amber                                                                                                    |                                                                                                    |                                                                               |         |   |                                           |
| Personal Information<br>Last Name: Smith<br>First Name: Amber<br>Middle Name: M                                                                                                    |                                                                                                    |                                                                               |         |   |                                           |
| Personal Information<br>Last Name: Smith<br>First Name: Amber<br>Middle Name: M<br>Email Address: asmit6010                                                                                                    | @uwsp.edu                                                                                                    |                                                                               |         |   |                                           |
| Personal Information<br>Last Name: Smith<br>First Name: Amber<br>Middle Name: M<br>Email Address: asmit6010                                                                                                    | @uwsp.edu                                                                                                    | ess                                                                           |         |   |                                           |
| Personal Information<br>Last Name: Smith<br>First Name: Amber<br>Middle Name: M<br>Email Address: asmit6010<br>Home Address<br>Line 1: 24234 180th Avenue                                                                                                    | ©uwsp.edu                                                                                                    | ess<br>1516 Franklin S                                                        | t Apt 9 |   |                                           |
| Personal Information<br>Last Name: Smith<br>First Name: Amber<br>Middle Name: M<br>Email Address: asmit6010<br>Home Address<br>Line 1: 24234 180th Avenue<br>Line 2:                                                                                                    | @uwsp.edu<br>Local Addre<br>Line 1:<br>Line 2:                                                                     | ess<br>1516 Franklin S                                                        | t Apt 9 | _ |                                           |
| Personal Information<br>Last Name: Smith<br>First Name: Amber<br>Middle Name: M<br>Email Address: asmit6010<br>Home Address<br>Line 1: 24234 180th Avenue<br>Line 2:<br>City: Audubon                                                                                                    | ©uwsp.edu<br>Local Addro<br>Line 1:<br>Line 2:<br>City:                                                            | <b>ess</b><br>1516 Franklin S<br>Stevens Point                                | t Apt 9 |   |                                           |
| Personal Information Last Name: Smith First Name: Amber Middle Name: M Email Address: asmit6010 Home Address Line 1: 24234 180th Avenue Line 2: City: Audubon State: MN                                                                                                    | ©uwsp.edu<br>Local Addro<br>Line 1:<br>Line 2:<br>City:<br>State:                                                  | ess<br>1516 Franklin S<br>Stevens Point<br>WI                                 | t Apt 9 |   |                                           |
| Personal Information Last Name: Smith First Name: Amber Middle Name: M Email Address: asmit6010 Home Address Line 1: 24234 180th Avenue Line 2: City: Audubon State: MN Zip: 56511 Phone: 010 420 6777                                                                                                    | ©uwsp.edu<br>Local Addro<br>Line 1:<br>Line 2:<br>City:<br>State:<br>Zip:<br>Phere                                 | ess<br>1516 Franklin S<br>Stevens Point<br>WI<br>54481                        | t Apt 9 |   |                                           |
| Personal Information<br>Last Name: Smith<br>First Name: Amber<br>Middle Name: M<br>Email Address: asmit6010<br>Home Address<br>Line 1: 24234 180th Avenue<br>Line 2:<br>City: Audubon<br>State: MN<br>Zip: 56511<br>Phone: 218-439-6777                                                                                                    | @uwsp.edu<br>Local Addro<br>Line 1:<br>Line 2:<br>City:<br>State:<br>Zip:<br>Phone:                                | ess<br>1516 Franklin S<br>Stevens Point<br>WI<br>54481<br>218-841-9131        | t Apt 9 |   |                                           |
| Personal Information<br>Last Name: Smith<br>First Name: Amber<br>Middle Name: M<br>Email Address: asmit6010<br>Home Address<br>Line 1: 24234 180th Avenue<br>Line 2:<br>City: Audubon<br>State: MN<br>Zip: 56511<br>Phone: 218-439-6777<br>Demographic Information                                                                                 | ©uwsp.edu<br>Local Addro<br>Line 1:<br>Line 2:<br>City:<br>State:<br>Zip:<br>Phone:                                | <b>255</b><br>1516 Franklin S<br>Stevens Point<br>WI<br>54481<br>218-841-9131 | t Apt 9 |   |                                           |
| Personal Information<br>Last Name: Smith<br>First Name: Amber<br>Middle Name: M<br>Email Address: asmit6010<br>Home Address<br>Line 1: 24234 180th Avenue<br>Line 2:<br>City: Audubon<br>State: MN<br>Zip: 56511<br>Phone: 218-439-6777<br>Demographic Information<br>Classification: 2ND SEM S                                                    | ©uwsp.edu<br>Local Addro<br>Line 1:<br>Line 2:<br>City:<br>State:<br>Zip:<br>Phone:<br>SENIOR                      | ess<br>1516 Franklin S<br>Stevens Point<br>WI<br>54481<br>218-841-9131        | t Apt 9 |   |                                           |
| Personal Information<br>Last Name: Smith<br>First Name: Amber<br>Middle Name: M<br>Email Address: asmit6010<br>Home Address<br>Line 1: 24234 180th Avenue<br>Line 2:<br>City: Audubon<br>State: MN<br>Zip: 56511<br>Phone: 218-439-6777<br>Demographic Information<br>Classification: 2ND SEM S<br>Majors: FORESTRY                                | ©uwsp.edu<br>Local Addro<br>Line 1:<br>Line 2:<br>City:<br>State:<br>Zip:<br>Phone:<br>BENIOR<br>MANAGEMENT        | ess<br>1516 Franklin S<br>Stevens Point<br>WI<br>54481<br>218-841-9131        | t Apt 9 |   |                                           |
| Personal Information Last Name: Smith First Name: Amber Middle Name: M Email Address: asmit6010 Home Address Line 1: 24234 180th Avenue Line 2: City: Audubon State: MN Zip: 56511 Phone: 218-439-6777 Demographic Information Classification: 2ND SEM S Majors: FORESTRY Minors: SOIL SCIE                                                        | ©uwsp.edu<br>Local Addro<br>Line 1:<br>Line 2:<br>City:<br>State:<br>Zip:<br>Phone:<br>SENIOR<br>MANAGEMENT<br>NCE | ess<br>1516 Franklin S<br>Stevens Point<br>WI<br>54481<br>218-841-9131        | t Apt 9 |   |                                           |
| Personal Information Last Name: Smith First Name: Amber Middle Name: M Email Address: asmit6010 Home Address Line 1: 24234 180th Avenue Line 2: City: Audubon State: MN Zip: 56511 Phone: 218-439-6777 Demographic Information Classification: 2ND SEM S Majors: FORESTRY Minors: SOIL SCIE WorkStudy Information                                  | ©uwsp.edu<br>Local Addro<br>Line 1:<br>Line 2:<br>City:<br>State:<br>Zip:<br>Phone:<br>SENIOR<br>MANAGEMENT<br>NCE | ess<br>1516 Franklin S<br>Stevens Point<br>WI<br>54481<br>218-841-9131        | t Apt 9 |   | tudents Work Study <b>Award and Balan</b> |
| Personal Information Last Name: Smith First Name: Amber Middle Name: M Email Address: asmit6010 Home Address Line 1: 24234 180th Avenue Line 2: City: Audubon State: MN Zip: 56511 Phone: 218-439-6777 Demographic Information Classification: 2ND SEM S Majors: FORESTRY Minors: SOIL SCIE WorkStudy Information TYPE Line 1: 2004, 2005, Avenue) | @uwsp.edu<br>Local Addre<br>Line 1:<br>Line 2:<br>City:<br>State:<br>Zip:<br>Phone:<br>SENIOR<br>MANAGEMENT<br>NCE | ess<br>1516 Franklin S<br>Stevens Point<br>WI<br>54481<br>218-841-9131        | t Apt 9 |   | tudents Work Study <b>Award and Balan</b> |

### **HIRING A NEW EMPLOYEE**

#### From the Main Menu – Select "Students" and then "Hire"

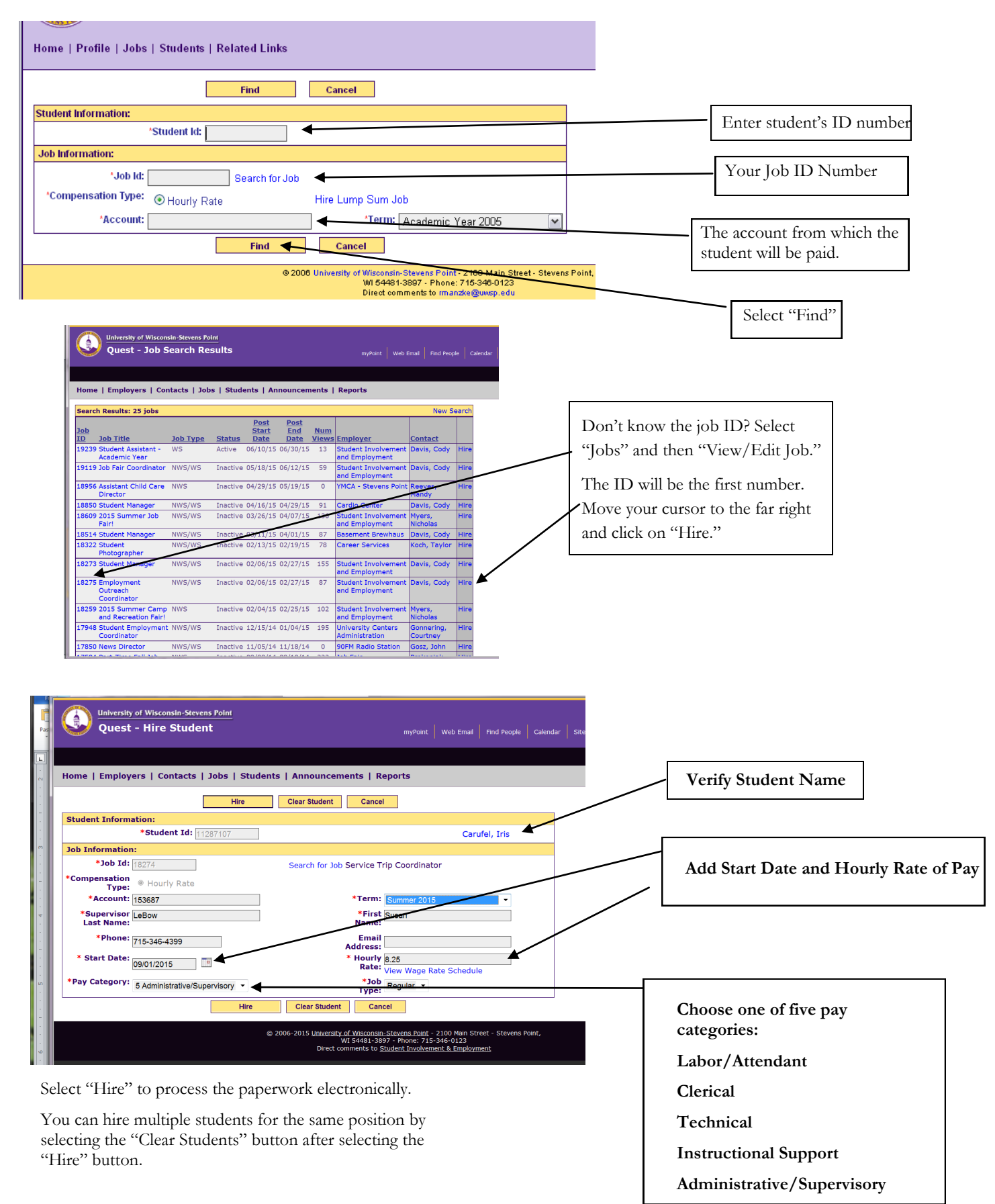

The payroll authorization form is automatically sent to Student Payroll once you hire a student. To view the form, select "view form" after you hire the student.

| ame: Smith, A   | dam M         | Academic Year 2004 | <b>SSN</b> : 387945613 |
|-----------------|---------------|--------------------|------------------------|
| <u>ob Hire</u>  |               |                    |                        |
| Salary Basis:   | Hourly Rate   |                    |                        |
| Effective Date: | 03/01/2005    |                    |                        |
| Major Dept:     | 999999        |                    |                        |
| End Date/Term:  | Academic Ye   | ar 2004            |                        |
| Pay Category:   | 1 Labor and A | Attendant          |                        |
| Base Rate:      | \$6.00        |                    |                        |
| Job Type:       | Regular       |                    |                        |
| Add'I Job       | Cleaning      |                    |                        |
| Supervisor:     | Manzke, Rob   |                    |                        |

When a student is hired, he/she receives the following email:

#### Please print this for your records

Congratulations! You have been hired for the for the following job: Job Title: Job A repost Job Description: Everything Wage: \$7.25

This information has been sent to the Student Payroll Office for processing. If this is your first job on the UWSP campus, you must stop by the Personnel/Payroll Office located in Room 116 Old Main to complete an I-9 form as well as a W-4 form.

You are also required to sign up for Payroll Direct Deposit. You can complete this process on-line <u>http://www.uwsp.edu/admin/busaffairs/bursar/directdeposit.htm</u>.

Your student earnings statements are available online at http://www.uwsp.edu/paystub

### **WAGE CHANGES & REHIRES**

Employers are able to increase student employee wages and/or re-hire\* a student through the following process.

From the Main Menu - Select "Students" and then "Wage Change/Rehire"

| Home   Profile   Jobs   Students        | Related Links                                                      |                                                                                                    |                                   |
|-----------------------------------------|--------------------------------------------------------------------|----------------------------------------------------------------------------------------------------|-----------------------------------|
| Vage Change/Rehire Step                 | 1: Enter criteria to find a stude                                  | ent and press Search.                                                                                                | -                                 |
| tudent Search                           |                                                                    |                                                                                                    |                                   |
|                                         | Search Reset                                                       |                                                                                                    |                                   |
| Student                                 |                                                                    |                                                                                                    |                                   |
| Last Namo                               | Majore: ADT                                                        |                                                                                                    |                                   |
|                                         | ART                                                                | BEAL                                                                                                    |                                   |
| First Name:                             | ART                                                                | 2DIMENSIONAL EMPHASIS                                                                                                | Enter student information         |
| Student Id:                             | ART                                                                | 2DIMENSIONAL EMPHASIS                                                                                                | Enter student information         |
| Email:                                  | Job Skills: Certi                                                  | fications - CDL                                                                                                    |                                   |
|                                         | Certi                                                              | fications - CNA 🔲                                                                                                    |                                   |
| Classification: Freshman                | Certi                                                              | fications - CPR                                                                                                    |                                   |
| Junior                                  | Certi                                                              | fications - First Aid                                                                                                |                                   |
| Senior                                  |                                                                    |                                                                                                    |                                   |
| Undergrad Specia                        | al Job Categories: Arts                                            |                                                                                                    |                                   |
| Graduate                                | Athe                                                               | anding                                                                                                    |                                   |
| Work Study:                             | Biolo                                                              | iqy                                                                                                    |                                   |
| Term:                                   | Busi                                                               | ness/Accounting                                                                                                    |                                   |
|                                         |                                                                    |                                                                                                    |                                   |
|                                         | Search Reset                                                       |                                                                                                    |                                   |
|                                         |                                                                    |                                                                                                    |                                   |
|                                         | © 2006 University of Wisconsin-St                                  | evens Point - 2100 Main Street - Stevens Point,                                                                      |                                   |
| lome   Profile   Jobs   Students        | Related Links                                                      | ľ                                                                                                    |                                   |
|                                         |                                                                    |                                                                                                    |                                   |
| Vage Change/Rehire Step                 | 2: Select a student to work with                                   | New Secret                                                                                                    |                                   |
| Search Results: 1 students              | laut Id Classification                                             | New Search                                                                                                    | Select the student                |
| Nark Amy I                              | 5940 2ND SEM SENIOR                                                | N                                                                                                    |                                   |
|                                         | 2ND SENI SENIOR                                                    | IN                                                                                                    |                                   |
|                                         | © 2006 University of Wisconsin-Ste<br>WI 54481-380<br>Direct comme | w <mark>ens Point</mark> - 2100 Main Street - Stevens Point,<br>97 - Phone: 715-346-0123<br>ents to rmanzke@uwsp.edu |                                   |
|                                         |                                                                    |                                                                                                    |                                   |
|                                         | d Deta                                                             | TEST MODE Help Contact Us Rate Us UWSP Se                                                                            | arc                               |
| nome   Flome   Jobs   Students   Kelate | a Links                                                            |                                                                                                    |                                   |
| Wage Change/Rehire Step 3: In I         | Hire History table on the right hand side, cli                     | ck "Wage Change/Rehire" link of the job.                                                                             |                                   |
| Personal Information                    |                                                                    | Modification History                                                                                                 | _                                 |
| Last Name: Clark<br>First Name: Amy     |                                                                    | by aclar940                                                                                                    |                                   |
| Middle Name: L                          |                                                                    | Created: 04/01/05 11:04 AM                                                                                           |                                   |
| Email Address: aclar940@uwsp.e          | du                                                                 | by actail 940                                                                                                    |                                   |
| Line 1: 1135 Hindins Avenue             | Line 1: 2625 4th Ave Ant 7                                         | Hire History                                                                                                    | In Hire History table on the righ |
| Line 2:                                 | Line 2:                                                            | Student Student Involvement                                                                                          | hand side, click "Wage Change     |
| City: Neenah<br>State: Wil              | City: Stevens Point<br>State: W/                                   | Assistant/Summer and Employment 03/31/06 8.                                                                          | Rehire" link of the job.          |
| Zip: 54956                              | Zip: 54481                                                         | Wage Change/Reh                                                                                                    |                                   |
| Phone: 920-729-6268                     | Phone: 920-729-6268                                                | Student Student Involvement 03/30/07 7.<br>Assistant/Summer and Employment                                           | 05                                |
| Demographic Information                 |                                                                    | Wage Change/Reh                                                                                                    | ire                               |
| Classification: 2ND SEM                 | SENIOR                                                             | Student Student Involvement 05/17/05 7.<br>Assistant/Summer and Employment                                           | 05                                |
| Majors: INTERNA<br>POLITICA             | L SCIENCE                                                          | Wage Change/Reh                                                                                                    | ire                               |
| Minors:                                 |                                                                    |                                                                                                    | 1                                 |
| WorkStudy Information                   | ELEVEN SELLIVIUS                                                   |                                                                                                    |                                   |

\* Employers can use this same process to "rehire" a student. Students who have worked for you in the same position, in a previous pay session (ex. Worked during the academic year and will continue to the summer), would be "re-hired" into the system. New employees or students changing jobs would be "hired" into the system.

| Home   Profile   Jobs   Students   Related Links                                                                                                    |                                               |
|----------------------------------------------------------------------------------------------------|-----------------------------------------------|
| Change Wage Clear Student Cancel                                                                                                    |                                               |
| Student Information:                                                                                                    |                                               |
| *Student Id: 11196940 Clark, Amy<br>Already hired for Job ID: 1036<br>Already hired for Job ID: 5607<br>Already hired for Job ID: 480 Account: 101396 Wage: \$7.05<br>Already hired for Job ID: 480 Account: 101396 Wage: \$8.95<br>Student has already been hired for this job.<br>You can submit a request to Change their wage. |                                               |
| Job Information:                                                                                                    |                                               |
| 'Job Id: 480 Search for Job Student Assistant/Summer                                                                                                    |                                               |
| *Compensation Type: <ul> <li>Hourly Rate</li> <li>Hire Lump Sum Job</li> </ul>                                                                                                    |                                               |
| *Account: 101396 *Term: Academic Year 2005                                                                                                    |                                               |
| *Supervisor Last Bow *First Name: Susan                                                                                                    |                                               |
| 'Phone: 715-346-2174 Email Address: slebow@uwsp.edu                                                                                                    |                                               |
| * Effective Date: 895                                                                                                    |                                               |
| "Pay Category:     1 Labor and Attendant     'Job Type:     Regular       Change Wage     Clear Student     Cancel                                                                                                    | Enter new wage. Select Change<br>Wage button. |

### **PREVIOUSLY HIRED STUDENTS**

### From the Main Menu – Select "Students" and then "Previously Hired Students"

You can view previously hired students for all of the areas that you are a contact for.

| Vuest - Hire Student Previous Hired Students                            |                                     |                            |                  |                                                                                             |                                       |  |
|-------------------------------------------------------------------------|-------------------------------------|----------------------------|------------------|---------------------------------------------------------------------------------------------|---------------------------------------|--|
| Home   Employers   Contacts   Jobs   Students   Announcements   Reports |                                     |                            |                  |                                                                                             |                                       |  |
| Search Results: 9 jobs New Search                                       |                                     |                            |                  |                                                                                             |                                       |  |
| Job Title                                                               | <u>Post</u><br><u>Start</u><br>Date | Employer                   | Contact          | Hired Student                                                                               | s                                     |  |
| Cleaning                                                                | 03/01/05                            | UWSP/University<br>Centers | Rob              | Smith, Adam                                                                                 | 6.00                                  |  |
| Administrative Office Assistant -<br>Workstudy                          | 02/09/05                            | CNR                        | Hanson,<br>Tammy | Nothem, Kelly<br>Nothem, Kelly                                                              | 5.75<br>5.75                          |  |
| Web Programmer                                                          | 01/30/05                            | AIS                        | The Man          | Annen, Daniel<br>Bera, Amanda<br>Brzezinski,<br>Angie<br>Clegg, Sarah<br>Nechuta,<br>Amanda | 8.00<br>6.25<br>12.00<br>8.45<br>8.45 |  |
| Paper Sorter                                                            | 01/15/05                            | AIS                        | Da Man           | Ludtke, Wendy<br>Paige, Mysti<br>Paige, Mysti                                               | 15<br>5.15<br>5.5                     |  |
| Reader                                                                  | 01/12/05                            | AIS                        | Da Man           | Bera, Amanda                                                                                | 5.65                                  |  |
| Job A repost                                                            | 01/05/05                            | AIS                        | Da Man           | Bera, Amanda<br>Branton,<br>Patricia                                                        | 8.50<br>7.00                          |  |
| Job A Repost 2                                                          | 01/05/05                            | AIS                        | Da Man           | Branton,<br>Patricia                                                                        | 12.00                                 |  |
| Assistant                                                               | 01/04/05                            | AIS                        | Da Man           | Bera, Amanda                                                                                | 6.6                                   |  |
| Job B                                                                   | 11/30/04                            | AIS                        | The Man          | Adkins, Kristina                                                                            | 9.99                                  |  |

### LUMP SUM PAYMENTS

Lump sum payments are intended to be for 1-time jobs that take place over a short period of time.

| Quest - Lump Sum Hiring                                                                                                    |                                                                                                    |
|----------------------------------------------------------------------------------------------------|----------------------------------------------------------------------------------------------------|
| Home   Profile   Jobs   Students   Related Links                                                                                                    | Input Student ID number and select                                                                                                    |
| Student Information:  *Student Id:                                                                                                    | "rind"                                                                                                    |
| Job Information:<br>Find Cancel                                                                                                    |                                                                                                    |
|                                                                                                    |                                                                                                    |
| University of Wisconsin-Stevens Point                                                                                                    |                                                                                                    |
| Quest - Lump Sum Hiring Home   Profile   Jobs   Students   Related Links                                                                                                    |                                                                                                    |
| Hire Clear Student Cancel                                                                                                    |                                                                                                    |
| Student Information:<br>*Student Id: 11205834 Smith, Adam Job Information:                                                                                                    |                                                                                                    |
| *Job Description:                                                                                                    | Complete each blank box that is identi-<br>fied with a red asterick *.                                                                                 |
| *Compensation<br>Type:<br>Hire Hourly Job     *Supervisor Last Manzke     *First Name: Rob                                                                                                    |                                                                                                    |
| Name:     Image: Constraint of the second second seco | Add Payment Amount. The payment amount must be at least minimum wage.                                                                                  |
| *Payment<br>Instructions:                                                                                                    |                                                                                                    |
| Hire Clear Student Cancel                                                                                                    | Enter instructions about how to issue a pay-<br>ment. Ex. Pay on the next pay period, or Pay<br>1/2 on Oct. 1 and the remaining balance on<br>Dec. 15. |